## 文化部 成年禮金藝文消費點註冊步驟 簡易說明

| 步驟一:請至成年禮金平台首頁點選註冊                                                                                                    |                                                                                                    |
|----------------------------------------------------------------------------------------------------|----------------------------------------------------------------------------------------------------|
| https://stcp.moc.gov.tw/                                                                                                    |                                                                                                    |
|                                                                                                    | 成年禮金半台 ♂ ##/ ##₩ 4993 ↔                                                                                                    |
|                                                                                                    | <b>金人</b><br>○記定時7 江田                                                                                                    |
|                                                                                                    |                                                                                                    |
| 步驟二:請輸入身份證字號或統編、驗證碼,點                                                                                                    | *身份整字就在展展<br>描述的 一般的 一般的 一般的 一般的 一般的 一般的 一般的 一般的 一般的 一般                                                                                                    |
| 選查詢 <u>(若為未有統編的團體,請輸入代表人身</u>                                                                                                    | *********************************                                                                                                    |
| 份證字號)                                                                                                    |                                                                                                    |
|                                                                                                    |                                                                                                    |
| 步驟三:輸入個人基本資料及銀行帳戶                                                                                                    | * ····································                                                                                                    |
| 1. 帳號:自動帶入身份證字號或統編                                                                                                    | * 密碼 密碼需含英文大小寫與數字混合,最少8位最多16位。                                                                                                    |
| 2. 密碼:自行設定英文大小寫及數字8至16位                                                                                                    | *確認密碼 密碼需含英文大小寫與數字混合,最少8位最多16位。                                                                                                    |
| 密碼                                                                                                    | * 公司名稱 請輸入公司名稱                                                                                                    |
| 3. 公司名稱:輸入公司或個人姓名(若為未有統                                                                                                    |                                                                                                    |
| 編的團體,請輸入代表人姓名)                                                                                                    | 调制人店名                                                                                                    |
| 4. 店名:輸入想在藝文消費點列表顯示之名稱                                                                                                    | * 對外公開電話 請輸入對外公開電話 (區碼)xxxxxxx                                                                                                    |
| 5. 店家負責人:同公司名稱                                                                                                    | * 店家負責人 請輸入店家負責人                                                                                                    |
| 6. 負責人身份證字號:同註冊之身份證字號                                                                                                    | 負責人身份證字號 請輸入負責人身份證字號                                                                                                    |
| 7. 店家地址:輸入 1 個經常從事藝文活動的位                                                                                                    | 調選課 調選課 建输入作物机机                                                                                                    |
| 置地址(之後可依活動地點隨時調整)                                                                                                    | * 店家地址<br>此地址將顯示於店家地量及列表                                                                                                    |
| 8. 郵遞區號:同店家地址的郵遞區號                                                                                                    | * 郵遞區號 請輸入部遞區號                                                                                                    |
| 9. 聯絡人:輸入姓名(若為未有統編的團體,請                                                                                                    |                                                                                                    |
| <u> </u>                                                                                                    | ^ 聯始人 词额人带给人                                                                                                    |
| 10. 聯絡人電話(市話)                                                                                                    | * <b>聯絡人電話</b>                                                                                                    |
| 11. 聯絡人手機                                                                                                    | * 製給人手機 請輸入09開頭號碼                                                                                                    |
| 12. 聯絡人 Email                                                                                                    | *聯絡人Email價箱 請輸入聯絡人電子郵件                                                                                                    |
| 13. 藝文類型                                                                                                    | * 藝文類型 鏡編編 ◆                                                                                                    |
| 14. 消費万式                                                                                                    | * 消費方式 □全選 ☑成年禮金 ☑現金 □信用卡 □行動支付 □電子票證                                                                                                    |
| 15. 帳戶類型:個人及未有統編的團體均請選擇                                                                                                    | * 帳戶類型 () 公司戶 () 負責人                                                                                                    |
|                                                                                                    | * 收款銀行 請攜攜 👻                                                                                                    |
| 16. 收款銀行、銀行帳號及銀行戶名:選擇公司或                                                                                                    | · · · · · · · · · · · · · · · · · · ·                                                                                                    |
| 代表人的銀行,亚輸入銀行帳號及戶名                                                                                                    | *銀行帳號                                                                                                    |
| 17. 官網、FB 粉絲貝(建議填寫:民眾可以更了                                                                                                    | *銀行戶名 注意:必填與負責人或公司名稱相同                                                                                                    |
| 弊您的沽動內容)                                                                                                    | 官網 https:// ▼ 請輸入官網網址・注意:只可輸入一個網址                                                                                                    |
| 18. 附件上傳:營運事實證明資料(如:節日表、                                                                                                    | FRN线画 https:// 装给人的终有细址。注意·口可给人一倾细址                                                                                                    |
| <b>直傳資訊或商品演冊等)</b>                                                                                                    | * 脱仕上進 ロゴト進内側のなの (久部で短期後部で小約の工業)                                                                                                    |
|                                                                                                    | 1977年1月<br>毎個附件最大3個<br>・最多10個附件<br>・最多10個附件                                                                                                    |
| 20. 服務條款 反 愿 私 催 公 告                                                                                                    |                                                                                                    |
| _ 3半山市建次州                                                                                                    | 建由角分组 ● 独分酉   有分酉<br>□ 問意或年禮金平台服務服務條款。                                                                                                    |
| ~ 达出中請貸料~                                                                                                    | 同意成年禮金平台服務導動機公告。                                                                                                    |
|                                                                                                    |                                                                                                    |
| <ul> <li>步驟三:輸入個人基本資料及銀行帳戶</li> <li>1. 帳號:自動帶入身份證字號或統編</li> <li>2. 密碼:自行設定英文大小寫及數字 8 至 16 位密碼</li> <li>3. 公司名稱:輸入公司或個人姓名(若為未有統編的團體,請輸入代表人姓名)</li> <li>4. 店名:輸入想在藝文消費點列表顯示之名稱</li> <li>5. 店家負責人:同公司名稱</li> <li>6. 負責人身份證字號:同註冊之身份證字號</li> <li>7. 店家地址:輸入 1 個經常從事藝文活動的位置地址(之後可依活動地點隨時調整)</li> <li>8. 郵遞區號:同店家地址的郵遞區號</li> <li>9. 聯絡人:輸入姓名(若為未有統編的團體,請<br/>輸入1位代表人資料)</li> <li>10. 聯絡人電話(市話)</li> <li>11. 聯絡人手機</li> <li>12. 聯絡人Email</li> <li>13. 藝文類型</li> <li>14. 消費方式</li> <li>15. 帳戶類型:個人及未有統編的團體均請選擇負責人</li> <li>16. 收款銀行、銀行帳號及銀行戶名:選擇公司或代表人的銀行,並輸入銀行帳號及戶名</li> <li>17. 官網、FB 粉絲頁(建議填寫:民眾可以更了解您的活動內容)</li> <li>18. 附件上傳:營運事實證明資料(如:節目表、宣傳資訊或商品清冊等)</li> <li>19. 是否有分店</li> <li>20. 服務條款及隱私權公告</li> </ul> | ・ 作弦型       01153230         ・ 電石       配 電用 血気文大小 返見数字 混合 ・ 最少8位 最多 16位 ・         ・ 確認定電量       配 電用 血気文大小 返見数字 混合 ・ 最少8位 最多 16位 ・         ・ 公司名信       随能人公司名信         ・ 広口       随能人公司名信         ・ 近日名       随能人公司名信         ・ 近日名       随能人公司名信         ・ 近日名       随能人公司名信         ・ 近日名       随能人公司名信         ・ 近日名       随能人公司名信         ・ 近日名       随能人公司名信         ・ 近日名       随能人公司名信         ・ 近日名       随能人公司名信         ・ 近日名       随能人公司名信         ・ 近日名       随能人公司名信         ・ 記録       ご         ・ 記録       ご         ・ 記録       ご         ・ 記録       「話日人認道法         ・ 記録       「話日人認道法         ・ 記録       「話日人認道法         ・ 記録       「話日人認道法         ・ 記録       「日日日         ・ 記録       「日日日         ・ 読録       「日日日         ・ 読録       「日日日         ・ 保護       「日日日         ・ 読録       「日日日         ・ 記録       「日日         ・ 記録       「日日         ・ 記録       「日日         ・ 記録       「日日         ・ 記録 |